## Manual 123 de instalación del LP-570G de LanPro como Punto de Acceso (AP)

SLANPRO

LP570G\_M123\_SPB01W

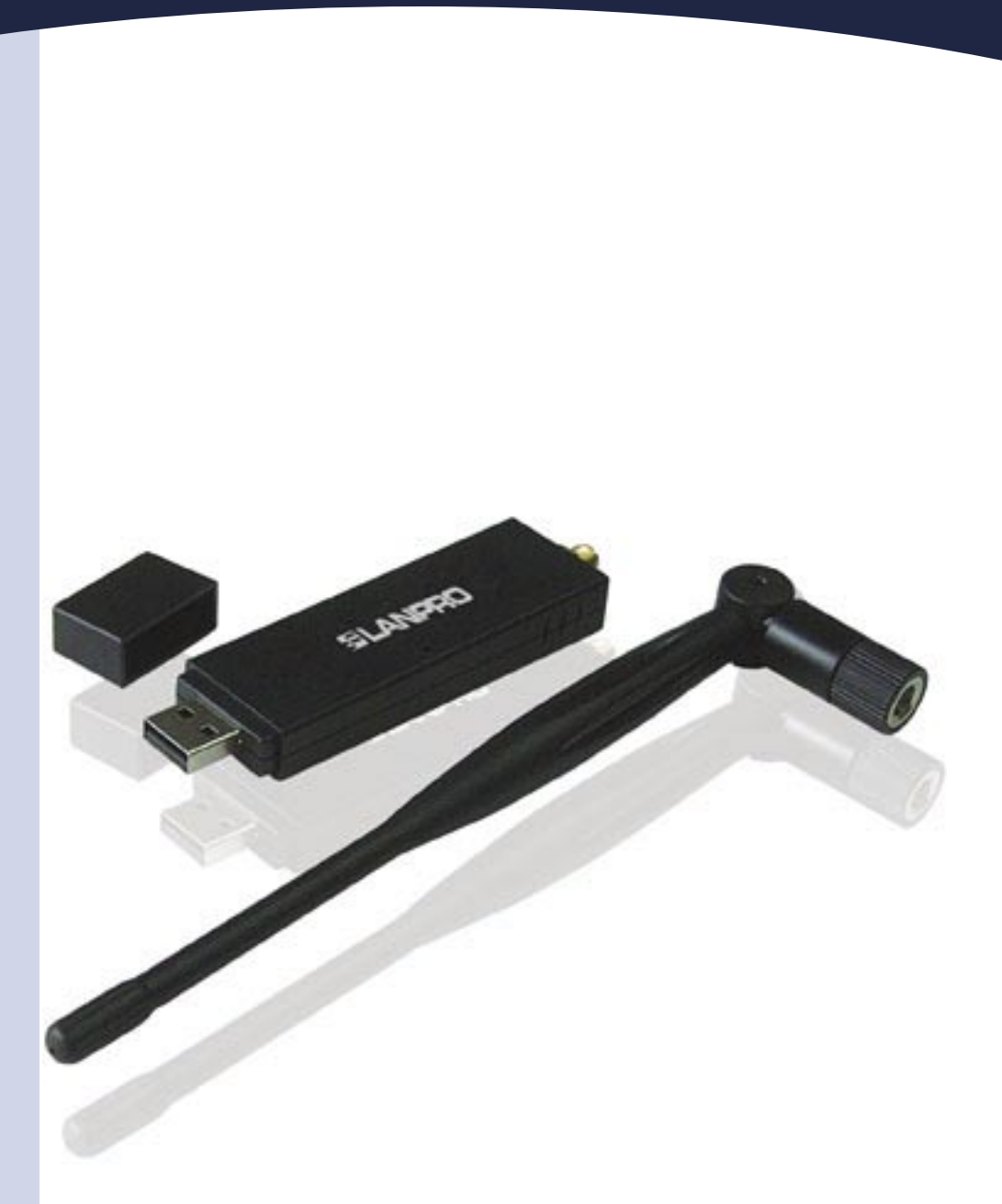

## Manual 123 de instalación del LP-570G de LanPro como Punto de Acceso (AP)

Coloque el CD suministrado en el empaque en su unidad de CD o DVD y espere la ejecución automática de la aplicación de instalación. En caso contrario, seleccione Mi PC, y la unidad de Cd o DVD y de inmediato ejecute el programa setup.exe como se muestra en la figura 1:

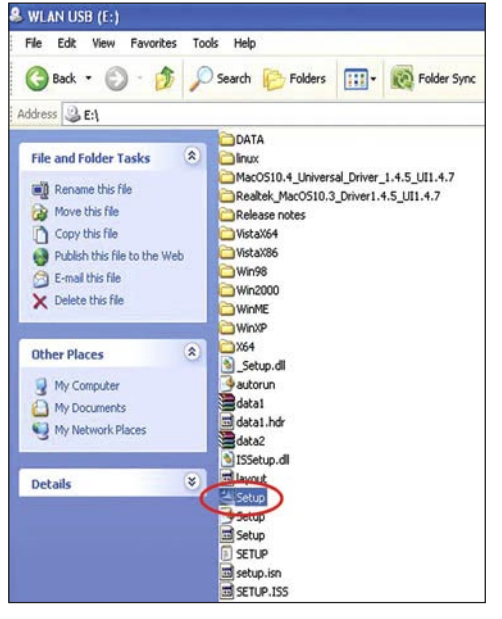

Figura 1

Al ejecutarse la aplicación, le mostrará una lista donde debe seleccionar el idioma en el cual desea instalar. A continuación, tal como se muestra en la figura 2, seleccione: "Next".

|              | Baiqué<br>Bulgarian<br>Catalan<br>Chinese (Traditional)<br>Coolsin<br>Darrich<br>Durich<br>Durich<br>English<br>Finnish<br>Finnish<br>Finnish<br>Finnish<br>Finnish<br>Geman<br>Caudé |        |
|--------------|----------------------------------------------------------------------------------------------------|--------|
| Lectal UCHOA | rBack Net                                                                                                    | Cancel |

Figura 2

El asistente procederá a efectuar la instalación del Driver y del utilitario tal como se muestra en la figura 3.

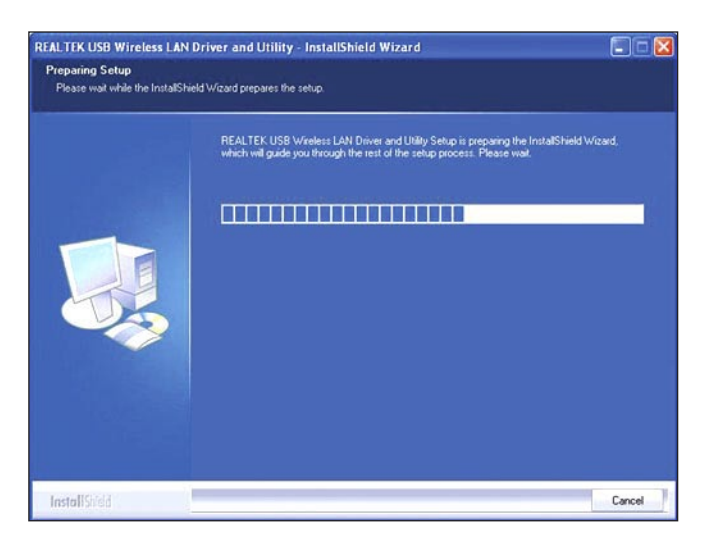

Figura 3

4 Una vez finalizado seleccione **Next** en la pantalla de la figura 4.

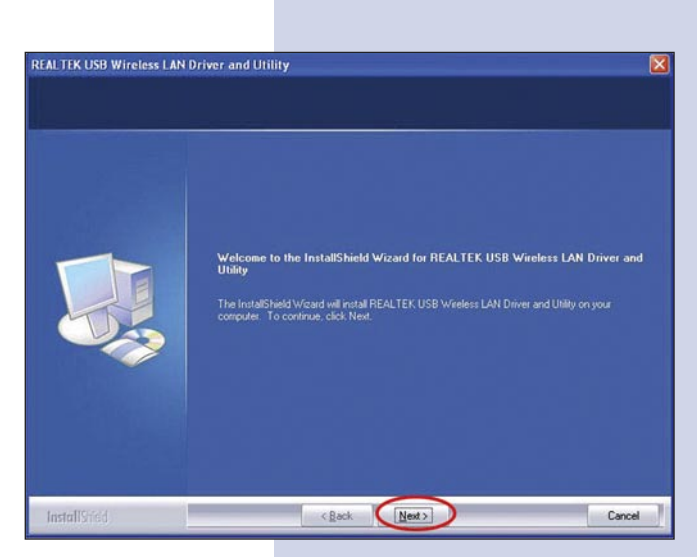

Figura 4

"Finish" para finalizar.

6

7

figura 9.

Luego el asistente procederá a efectuar la 5 configuración del Driver y del utilitario tal como se muestra en la figura 5.

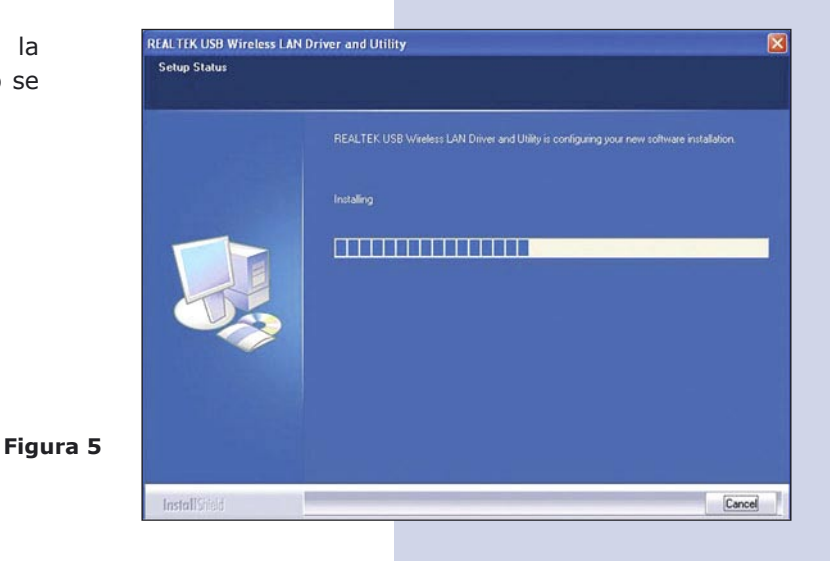

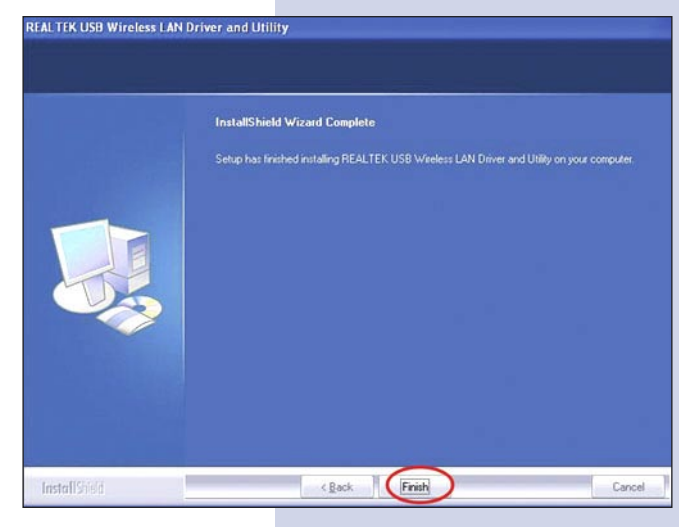

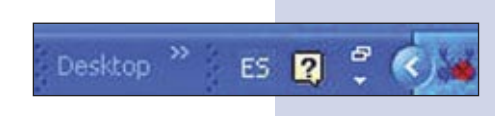

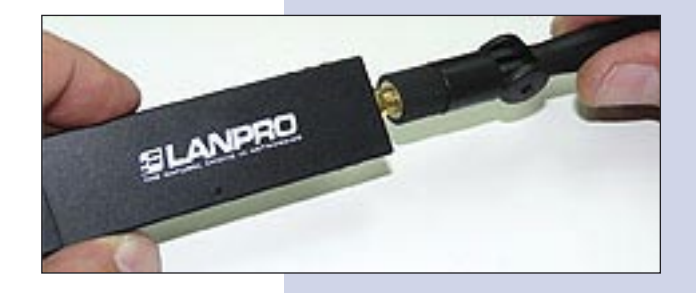

SLANPRO Figura 9

3

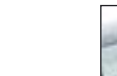

Figura 8

En la ventana mostrada en la figura 6, seleccione:

- Figura 6 En la barra inferior al lado de la hora aparecerá un icono del utilitario, ver figura 7.
- Figura 7
- Atornille la antena en el conector SMA como se muestra en la figura 8.
  - Proceda a insertar el LP-570G en uno de los puertos USB del Computador tal como se muestra en la

10 El driver se instalará de manera automática.

Para conectarse a una red inalámbrica, seleccione el icono ubicado en la parte inferior derecha de la pantalla tal como se muestra en la figura 10, mostrado con unas barras verticales y presionando el botón derecho del ratón le aparecen las opciones: seleccione: **"Set wizard"**.

Se le desplegará la ventana de la aplicación mostrada en la figura 11, allí, seleccione el modo para aceptar conexiones como AP, y después seleccione: "Next".

Figura 11

En la ventana mostrada en la figura 12 seleccione la configuración de su predilección: "Normal o avanzada" y seleccione: "Next".

Figura 12

En la ventana mostrada en la figura 13, Coloque los datos, nombre de red inalámbrica y modo de encriptación, seleccione: "Next".

Figura 13

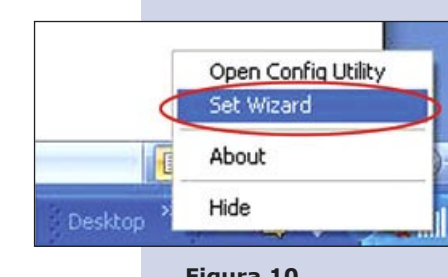

Figura 10

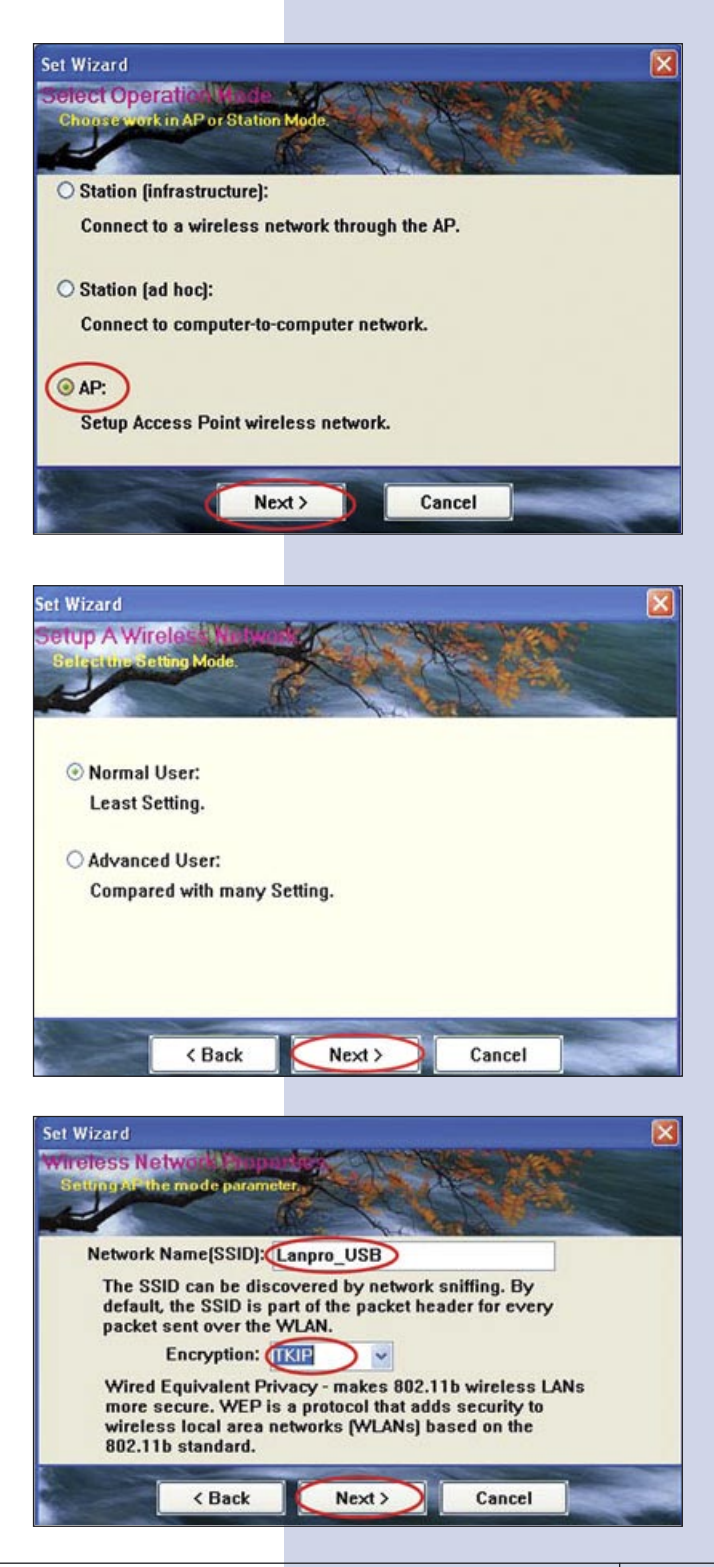

Set Wizard

Set Wizard

viretess Network

O PASSPHRASE

ork requires a key fo

TKIP Passphrase: 8 - 63 characters

Network key:

< Back

Next >

Cancel

14 Coloque la clave de su preferencia, (Ver figura 14). En este caso debe colocar una clave con una longitud entre 8 y 63 caracteres y seleccione: "Next". (esta clave será la que deberán utilizar los clientes que se conecten).

A continuación, (Ver figura 15), se le pedirá la 15 confirmación de los parámetros, seleccione: "Next".

Figura 15

Figura 14

En la ventana mostrada en la figura 16, seleccione 16 la tarjeta física que provee el servicio de internet y seleccione: "Next".

Proceda a confirmar la creación del Punto de Acceso inalámbrico seleccionando: "Finish" en la figura 17.

Aparecerá ahora el mensaje de configuración y con

esto su tarjeta esta lista para recibir conexiones de

18

otros equipos.

Figura 17

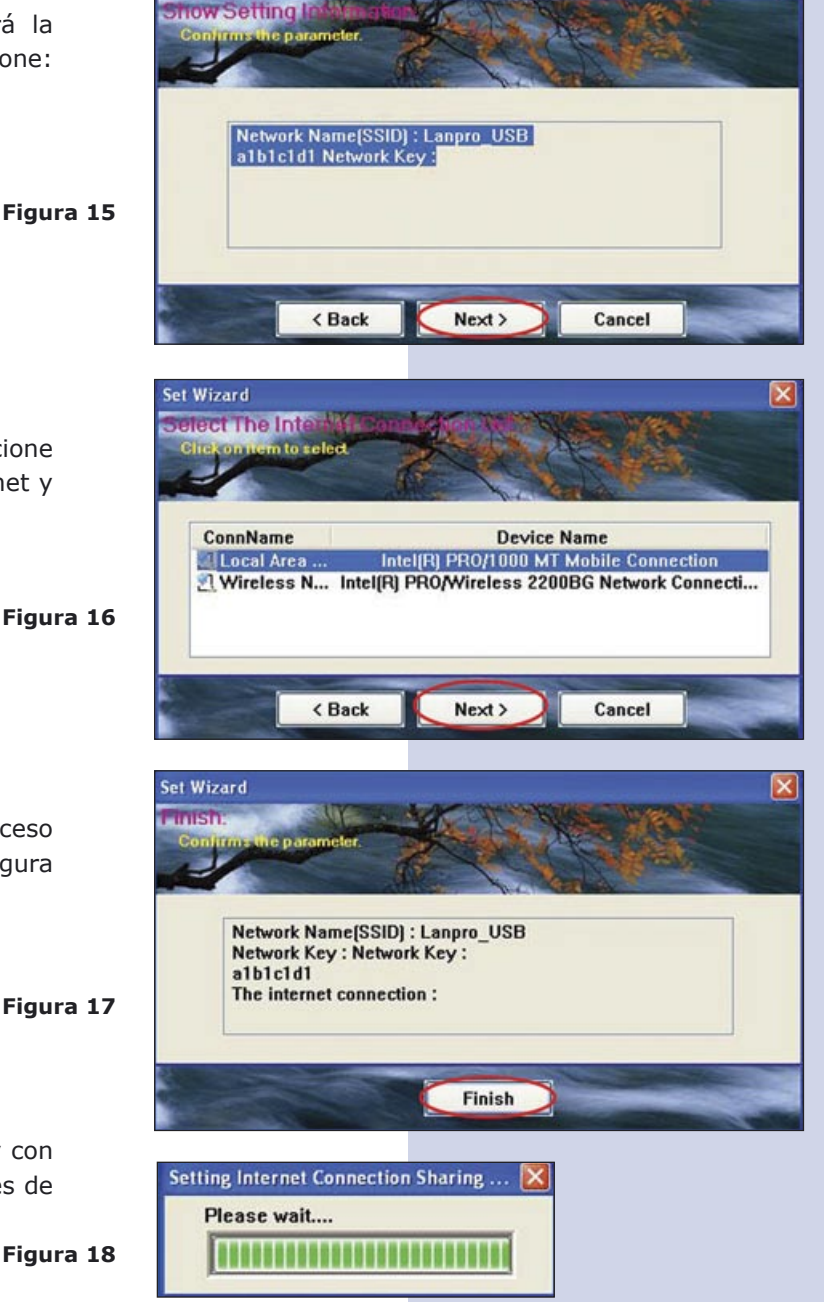

Es importante recalcar que esta solución no remplaza a un equipo AP, es una solución sencilla para compartir Internet, la cual es efectuada a través de su sistema operativo.

×